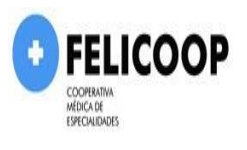

# INFORME DE RENDIMENTOS PARA DECLARAÇÃO DE IMPOSTO DE RENDA

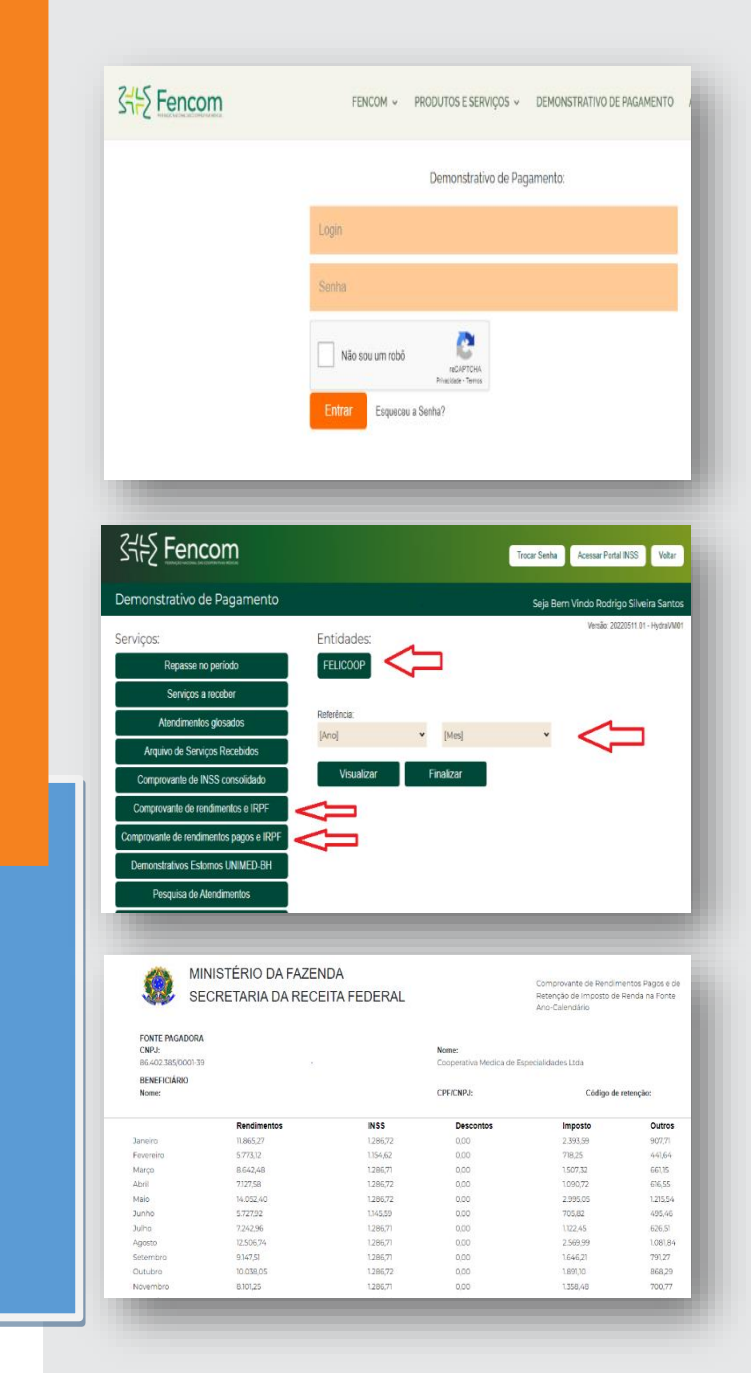

#### 1º Passo

Acesse o site: https://fencom.coop.br/login-demonstrativo/

### Informe:

Login: CPF do Cooperado Senha: CPF do Cooperado (Caso tenha trocado a senha ou esquecido,

clicar na opção "Esqueceu senha", colocar o CPF, a nova senha será enviada para o e-mail do cooperado.

## 2º Passo

Marque a opção de serviço "Comprovante de rendimentos pagos e IRPF", marque a entidade "FELICOOP", ano de referência, clicar em visualizar.

#### 3º Passo

Para imprimir selecione (CTRL + P).